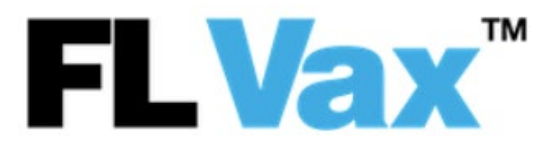

## INSTRUCCIONES PARA CREAR UNA CUENTA Y AGENDAR UNA CITA

Paso 1: Ingrese a Commvax.Patientportalfl.com

Paso 2: Seleccione "Click Here to Register [Oprima aquí para registrarse]"

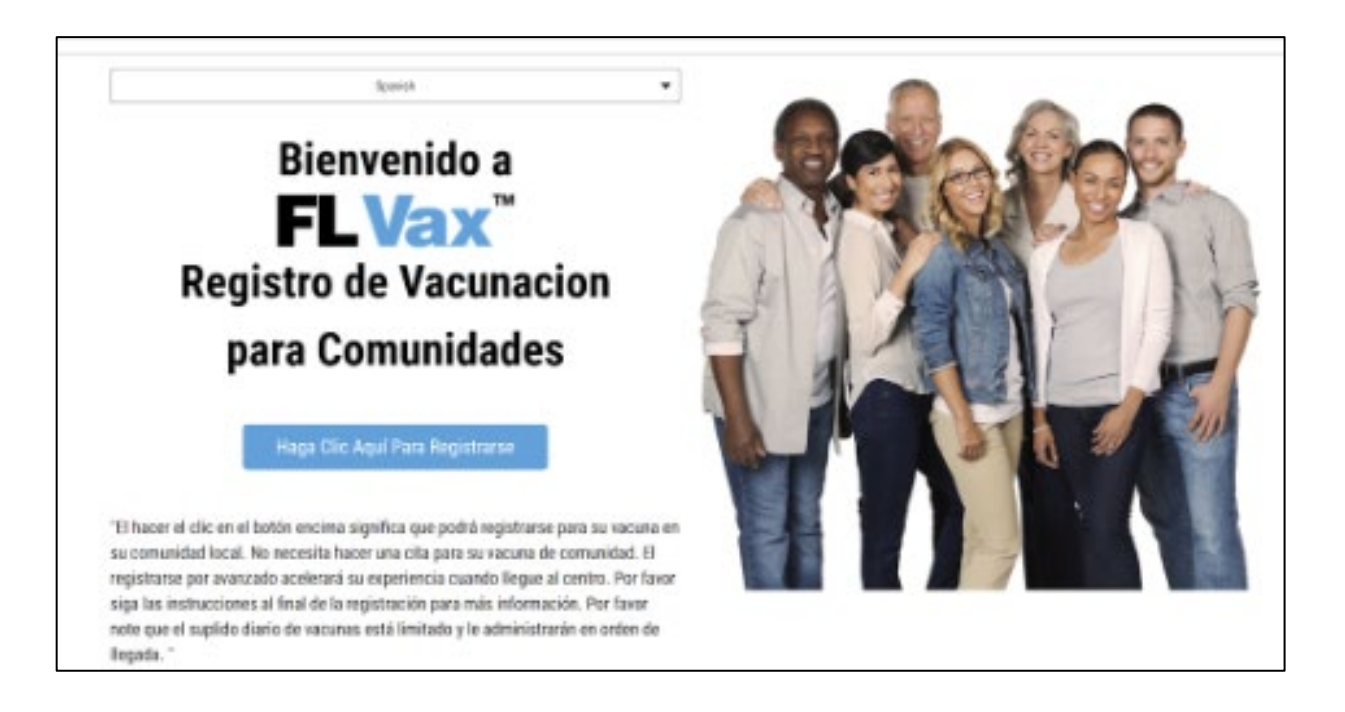

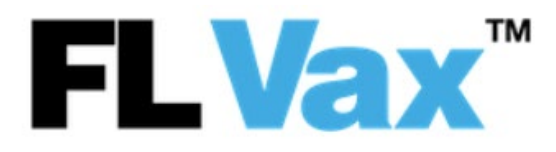

Paso 3: Complete el formulario de registro para crear su cuenta.

- a. Ingrese su información básica: First Name [Nombre], Last Name [Apellido], Date of Birth [Fecha de nacimiento], Phone [Teléfono], Email [Correo electrónico], Username [Nombre de usuario] y Password [Contraseña].
- b. Haga clic en *Next* [Siguiente].

| Información Désian      | Discosión       | Demografía          | 146-                  |        |
|-------------------------|-----------------|---------------------|-----------------------|--------|
| Información Basica      | Direccion       | Demografia          | Mas∨                  |        |
| Información Básio       | a               |                     |                       |        |
| Necesita registrar m    |                 | todios hov?         |                       |        |
| Después de completar su | registración de | bajo, necesitará re | gistrarlo(s) separada | mente. |
| Si Si                   |                 |                     |                       |        |
| *Nombre                 |                 |                     |                       |        |
| Spanish                 |                 |                     |                       |        |
| *Apellido               |                 |                     |                       |        |
| Test                    |                 |                     |                       |        |
| *Fecha de nacimiento    | ,               |                     |                       |        |
| 01/01/1950              |                 |                     |                       | 6      |
| *Teléfono               |                 |                     |                       | रि     |
| 2102222222              |                 |                     |                       |        |
| Este es un número       | de teléfono int | ternacional         |                       |        |
| Optar por las notifie   | aciones de SI   | (texto)             |                       |        |
| Mobile Same As Ph       | one             | no (texto)          |                       |        |
| Mobile (for SMS)        |                 |                     |                       |        |
| (                       |                 |                     |                       |        |
| Ontar por potificaci    |                 | o electrónico       |                       |        |
| *Correo Electrónico     | once por corre  | o electronico       |                       |        |
| Spantest@gmail          | om              |                     |                       |        |
| opanicol@gillall.t      |                 |                     |                       |        |
| *Confirme su Correo     | Electrónico     |                     |                       |        |
| Spantest@gmail.         | notrónico       |                     |                       |        |
| No tengo Corfeo El      | ectronico       |                     |                       |        |
| *Nombre de usuario      |                 |                     |                       |        |

\*\* Si usa la misma dirección de correo electrónico para crear varias cuentas, asegúrese de usar un nombre de usuario único para cada cuenta.

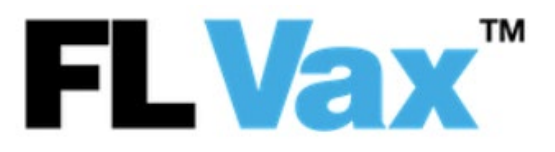

- c. Ingrese su dirección de residencia: Country [País], Street [Calle], City [Ciudad], State
   [Estado], y Postal Code [Código postal].
  - a. Haga clic en *Next* [Siguiente].

| NAP                                         | IDO, PRE      | CISO, CON        | VENIENTE.          |              |
|---------------------------------------------|---------------|------------------|--------------------|--------------|
| Información Básica                          | Dirección     | Demografía       | Más∨               |              |
| Dirección                                   |               |                  |                    |              |
| Busque su direcciór<br>dirección            | no ingrese si | u código posta   | l si no hay result | ados para su |
|                                             |               |                  |                    | Q            |
| País                                        |               |                  |                    |              |
| United States                               |               |                  |                    | *            |
| Dirección (incluya Ap                       | ot/Suite desp | ués de la calle, | si es necesario)   |              |
| 123 Spanish                                 |               |                  |                    |              |
| 120 opanish                                 |               |                  |                    |              |
|                                             |               |                  |                    |              |
| Ciudad                                      |               |                  | Estado             | 1            |
| Ciudad<br>Orlando                           |               |                  | Estado<br>Florida  | 4<br>•       |
| Ciudad<br>Orlando<br>Código Postal          |               |                  | Estado<br>Florida  | •            |
| Ciudad<br>Orlando<br>Código Postal<br>22222 |               |                  | Estado<br>Florida  | •            |
| Ciudad<br>Orlando<br>Código Postal<br>22222 |               |                  | Estado<br>Florida  | •            |

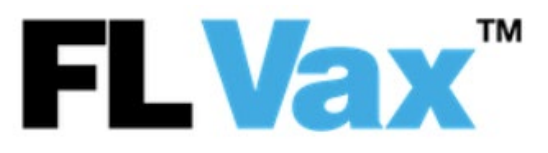

- d. Ingrese sus **datos demográficos**: *Gender* [Género], *Race* [Raza], *Ethnicity* [Etnia] e indique si vive con dos o más personas.
  - a. Usted puede optar por no responder a cualquiera de estas preguntas.

| RÁP                  | IDO, PRE     | CISO, CON  | IVENIENTE |         |  |
|----------------------|--------------|------------|-----------|---------|--|
| Información Básica   | Dirección    | Demografía | Más∨      |         |  |
| Demografía           |              |            |           |         |  |
| Género               |              |            |           |         |  |
| Seleccione Uno       |              |            |           |         |  |
| Negarse a contesta   | ar           |            |           |         |  |
| Raza                 |              |            |           |         |  |
| Seleccione Uno       |              |            |           |         |  |
| Negarse a contesta   | ır           |            |           |         |  |
| Etnicidad            |              |            |           |         |  |
| Seleccione Uno       |              |            |           |         |  |
| Negarse a contesta   | ır           |            |           |         |  |
| ¿Vives en una casa c | on 2 o más p | ersonas?   |           |         |  |
| Seleccione Uno       |              |            |           |         |  |
| Negarse a contesta   | ır           |            |           |         |  |
| Previo               |              |            |           | Próximo |  |

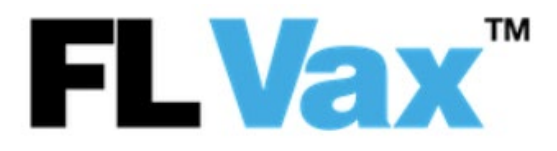

- e. Ingrese la información acerca de su seguro de salud.
  - a. No es obligatorio dar información sobre su seguro, usted puede optar por no contestar.
  - b. Haga clic en *Next* [Siguiente].

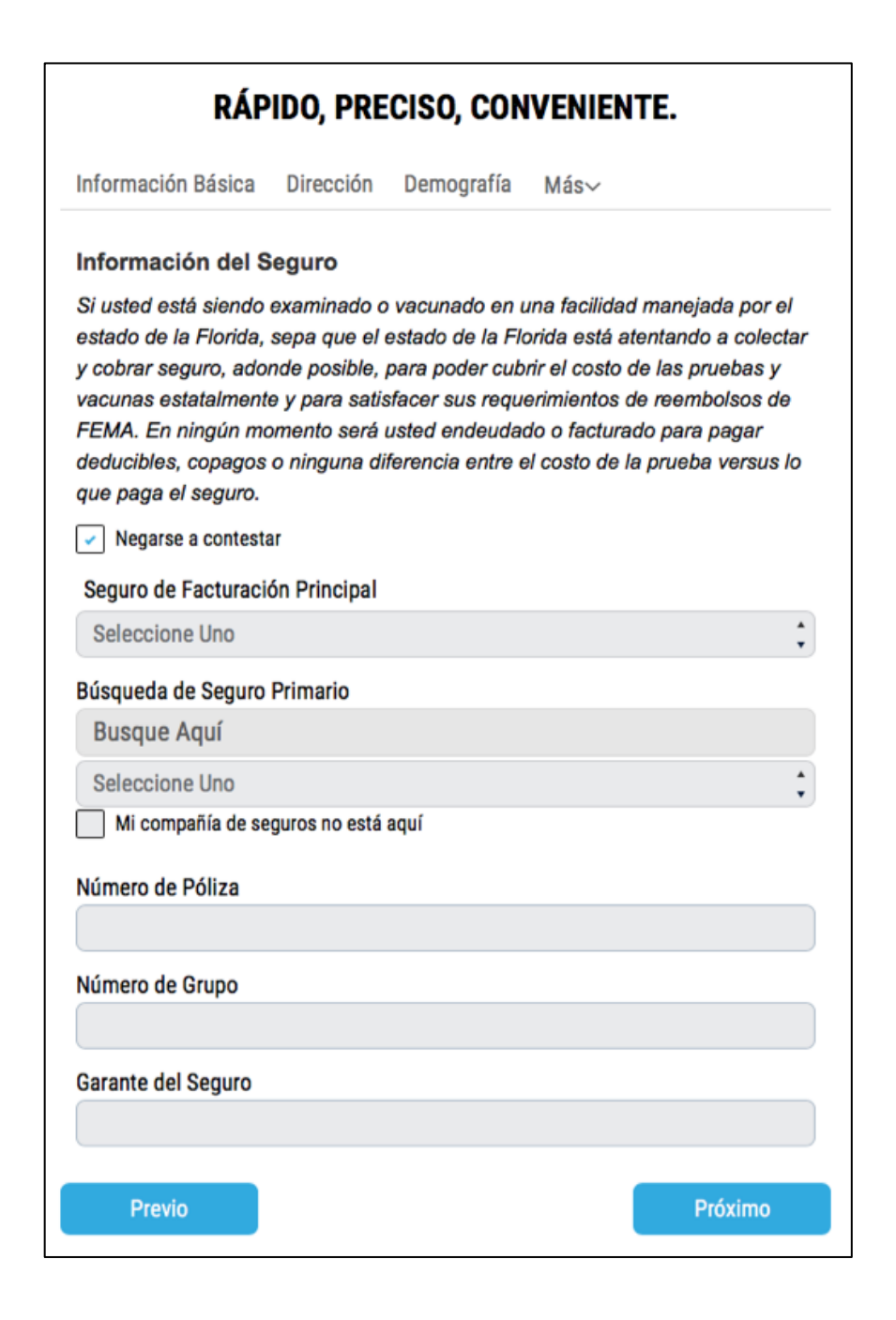

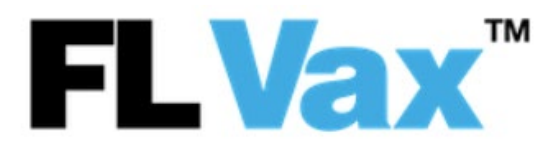

- f. Complete la lista de declaraciones marcando las casillas correspondientes.
  - a. Haga clic en Sign Up [Registrarse] para concluir la creación de su cuenta.

| RÁPIDO, PRECISO, CONVENIENTE.                                                                                                    |
|----------------------------------------------------------------------------------------------------|
| Información Básica Dirección Demografía Más~                                                                                                    |
| Reconocimientos                                                                                                    |
| Para poder usar la aplicación de CDR Maguire usted debe cumplir con ciertos<br>requisitos.                                                                                                    |
| Acceder su Cuenta actua como un contrato vinculante, lo mismo que su firma escrita<br>a mano en un documento de papel, y confirma que:                                                                                                    |
| * ✓ Soy mayor de deiciocho años de edad.                                                                                                    |
| ★ 🖌 He leído y entendido la informacion provista.                                                                                                    |
| He leído y entendido y me guiaré por los <u>Terminos y Condiciones de CDR Maguire</u> ,<br><u>Política de Privacidad</u> , and <u>Privacidad de HIPAA</u> . Por este medio doy mi expresado<br>consentimiento y autorización para dar mi informacion de salud, incluyendo<br>cualquier resultados de la prueba de COVID-19, a esta cuenta, he creado y a<br>cualquiera con mis credenciales y acceso de ahora en adelante. |
| * 🖌 He leído y entiendo my exención de responsabilidad del <u>Proveedor Ordenador</u> .                                                                                                    |
| Acepto y doy Autorización de Uso de PHI.                                                                                                    |
| ✓ Doy mi <u>Consentimiento</u> a CDR a Contactar.                                                                                                    |
| Registrate                                                                                                    |
| Previo                                                                                                    |

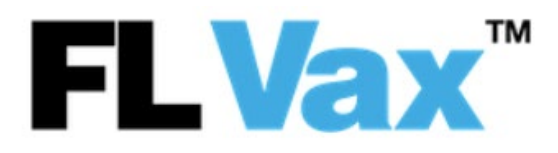

Paso 4: Confirme su información.

- a. Haga clic en *Edit* [Editar] para regresar y editar su información.
- b. Haga clic en Confirm [Confirmar] para concluir la creación de su cuenta.

| Confirm Your Information                    |
|---------------------------------------------|
| First Name: Patient                         |
| Last Name: Ztest63                          |
| Email: testingsalesforceuat+63@gmail.com    |
| Username: testingsalesforceuat+63@gmail.com |
| Gender: Female                              |
| Race: White                                 |
| Ethnicity: Non-Hispanic                     |
| Opt in to SMS(Text) notifications: Yes      |
| Opt in to email notifications: Yes          |
| Date of Birth: February 13th, 1945          |
| Phone: (305) 479-0641                       |
| Edit Confirm                                |

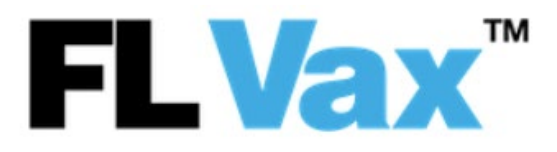

Paso 5: Responda la pregunta de vacunación.

- a. Si la respuesta es No, continúe con las preguntas acerca de responsabilidades.
- b. Haga clic en *Next* [Siguiente].

- c. Si la respuesta es Sí, ingrese la información sobre su primer vacuna.
  - a. (Utilice la tarjeta de vacunación de la organización de Centros para el Control y la Prevención de Enfermedades (*Centers for Disease Control and Prevention, CDC*) que se le suministró después de ponerse su primera vacuna).

| • |
|---|
|   |
|   |
|   |
|   |
|   |
|   |
|   |
| Ê |
|   |
|   |

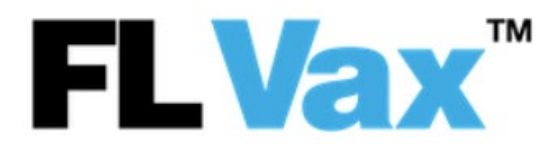

- Paso 6: Diligencie el formulario de COVID-19 Consent and Liability Release [Consentimiento y exención de responsabilidad por COVID-19].
  - a. Firme su nombre en la casilla "Sign Here [Firme aquí]" con el mouse de su computadora, el lápiz óptico o su dedo.
  - b. Haga clic en Next [Siguiente].

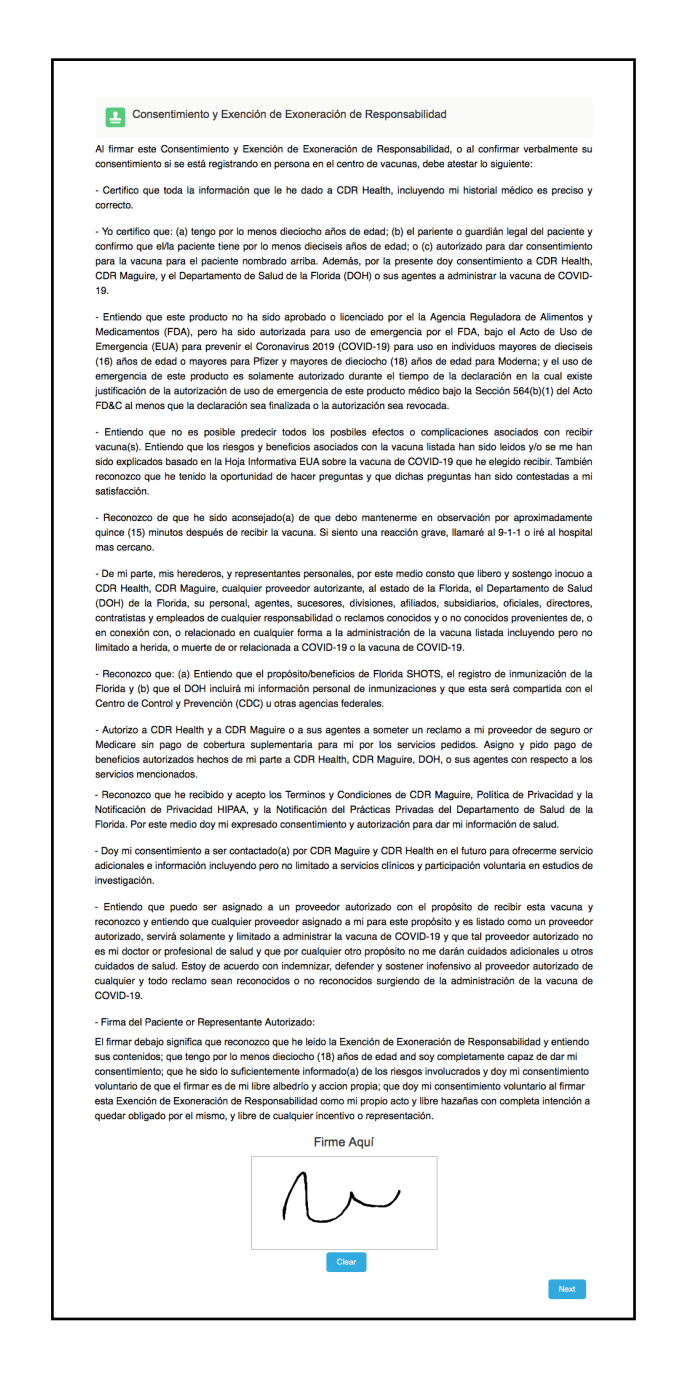

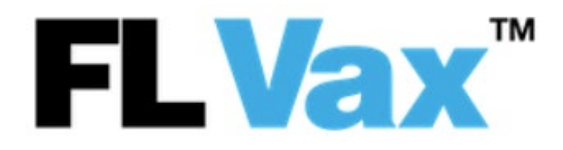

Paso 7: Conteste las preguntas acerca de su historia médica de interés.

 a. No se le permitirá recibir la vacuna contra el COVID-19 si usted tiene un historial de reacciones alérgicas severas a la vacuna contra COVID-19 o a los componentes del mismo; ha recibido terapia de anticuerpos en los últimos 90 días; o tiene un historial de reacciones alérgicas a medicamentos inyectables.

| Ľ                                                                                                    | ristonal modiou i citilicite                                                                                                    |    |
|----------------------------------------------------------------------------------------------------|----------------------------------------------------------------------------------------------------|----|
| * ; Tien                                                                                                    | e usted historial de reacciones aléroicas severas                                                                                                    |    |
| a la va                                                                                                    | cuna COVID-19 (ei, anafilaxia), o a algunos de                                                                                                    |    |
| los con                                                                                                    | nponentes (ej. polietilenglicol) de la vacuna de                                                                                                    |    |
| COVID                                                                                                    | -19?                                                                                                    |    |
| No                                                                                                    | Sí                                                                                                    |    |
|                                                                                                    |                                                                                                    |    |
| *¿Ha t                                                                                                    | enido alguna terapia de anticuerpos de COVID-                                                                                                    |    |
| 19 en l                                                                                                    | os últimos noventa (90) días (p. ej. Regeneron,                                                                                                    |    |
| Bamlar                                                                                                    | nivimab, COVID Plasma Convaleciente, etc.)?                                                                                                    |    |
| No                                                                                                    | Sí                                                                                                    |    |
|                                                                                                    |                                                                                                    |    |
| *¿Tien                                                                                                    | e usted historial de reacciones alérgicas severas                                                                                                    |    |
| (ej. ana                                                                                                    | ifilaxia) a otras vacunas o medicamentos inyecta-                                                                                                    |    |
| ble (no                                                                                                    | incluyendo la vacuna de COVID-19)?                                                                                                    |    |
|                                                                                                    |                                                                                                    |    |
| No                                                                                                    | Sí                                                                                                    |    |
| No<br>* ¿Tien<br>reacció<br>terapia<br>cuna C<br>comida                                                               | sí<br>e usted alguna reacción alérgica (incluyendo<br>in alérgica severas) no relacionadas a vacunas,<br>s inyectables, componentes de mRNA de la va-<br>OVID-19 (incluyendo PEG), o polisorbatos, como<br>i, animales, veneno, o alergías ambientales, o                                                                                                    |    |
| No<br>* ¿Tien<br>reacció<br>terapia<br>cuna C<br>comida<br>alergia:<br>lente o                                        | sí<br>e usted alguna reacción alérgica (incluyendo<br>n alérgica severas) no relacionadas a vacunas,<br>s inyectables, componentes de mRNA de la va-<br>OVID-19 (incluyendo PEG), o polisorbatos, como<br>i, animales, veneno, o alergias ambientales, o<br>s a medicamentos orales (incluyendo el equiva-<br>ral de un medicamento inyectable)?                                                                                                    |    |
| No *¿Tien reacció terapia cuna C comida alergia: lente o No                                                           | sí<br>e usted alguna reacción alérgica (incluyendo<br>in alérgica severas) no relacionadas a vacunas,<br>s inyectables, componentes de mRNA de la va-<br>OVID-19 (incluyendo PEG), o polisorbatos, como<br>i, animales, veneno, o alergias ambientales, o<br>s a medicamentos orales (incluyendo el equiva-<br>ral de un medicamento inyectable)?                                                                                                    |    |
| No *¿Tien reacció terapia cuna C comida alergia: lente of No *¿Tien                                                   | sí<br>e usted alguna reacción alérgica (incluyendo<br>in alérgica severas) no relacionadas a vacunas,<br>s inyectables, componentes de mRNA de la va-<br>OVID-19 (incluyendo PEG), o polisorbatos, como<br>i, animales, veneno, o alergias ambientales, o<br>s a medicamentos orales (incluyendo el equiva-<br>ral de un medicamento inyectable)?<br>Sí<br>e alguna enfermedad moderada o aguda?                                                                                                    |    |
| No *¿Tien reacció terapia cuna C comida alergia: lente oi No *¿Tien No                                                | sí<br>e usted alguna reacción alérgica (incluyendo<br>in alérgica severas) no relacionadas a vacunas,<br>s inyectables, componentes de mRNA de la va-<br>OVID-19 (incluyendo PEG), o polisorbatos, como<br>i, animales, veneno, o alergias ambientales, o<br>s a medicamentos orales (incluyendo el equiva-<br>ral de un medicamento inyectable)?<br>Sí<br>e alguna enfermedad moderada o aguda?<br>Sí                                                                                                    |    |
| No *¿Tien reacció terapia cuna C comida alergia: lente o No *¿Tien No                                                 | sí<br>e usted alguna reacción alérgica (incluyendo<br>in alérgica severas) no relacionadas a vacunas,<br>s inyectables, componentes de mRNA de la va-<br>OVID-19 (incluyendo PEG), o polisorbatos, como<br>i, animales, veneno, o alergias ambientales, o<br>s a medicamentos orales (incluyendo el equiva-<br>ral de un medicamento inyectable)?<br>Sí<br>e alguna enfermedad moderada o aguda?                                                                                                    |    |
| No *¿Tien reacció terapia cuna C comida alergia: lente oi No *¿Tien No *¿Tien                                         | Sí         e usted alguna reacción alérgica (incluyendo<br>na alérgica severas) no relacionadas a vacunas,<br>s inyectables, componentes de mRNA de la va-<br>OVID-19 (incluyendo PEG), o polisorbatos, como<br>i, animales, veneno, o alergias ambientales, o<br>s a medicamentos orales (incluyendo el equiva-<br>ral de un medicamento inyectable)?         Sí         e alguna enfermedad moderada o aguda?         Sí                                                                                                    |    |
| No *¿Tien reacció terapia cuna C comida alergia: lente ol No *¿Tien No *¿Tien No                                      | sí<br>e usted alguna reacción alérgica (incluyendo<br>nn alérgica severas) no relacionadas a vacunas,<br>s inyectables, componentes de mRNA de la va-<br>OVID-19 (incluyendo PEG), o polisorbatos, como<br>i, animales, veneno, o alergias ambientales, o<br>s a medicamentos orales (incluyendo el equiva-<br>ral de un medicamento inyectable)?<br>sí<br>e alguna enfermedad moderada o aguda?<br>sí<br>e alguna desorden sanguinea o toma un anticoagulante?                                                                                                    |    |
| No *¿Tien reacció terapia cuna C comida alergia: lente of No *¿Tien No *¿Tien No *¿Tien No *¿Es u                     | Sí         e usted alguna reacción alérgica (incluyendo<br>in alérgica severas) no relacionadas a vacunas,<br>s inyectables, componentes de mRNA de la va-<br>OVID-19 (incluyendo PEG), o polisorbatos, como<br>i, animales, veneno, o alergias ambientales, o<br>s a medicamentos orales (incluyendo el equiva-<br>ral de un medicamento inyectable)?         sí         e alguna enfermedad moderada o aguda?         sí         sí         sted inmunocomprometidos o está tomando alguna medicina que le afecta el sistema inmunológico                                                                                                    | 52 |
| No *¿Tien reacció terapia cuna C comida alergia: lente or No *¿Tien No *¿Tien No *¿Tien No *¿Tien No                  | Sí         e usted alguna reacción alérgica (incluyendo<br>na alérgica severas) no relacionadas a vacunas,<br>s inyectables, componentes de mRNA de la va-<br>OVID-19 (incluyendo PEG), o polisorbatos, como<br>i, animales, veneno, o alergias ambientales, o<br>s a medicamentos orales (incluyendo el equiva-<br>ral de un medicamento inyectable)?         sí         e alguna enfermedad moderada o aguda?         sí         e alguna desorden sanguinea o toma un anticoagulante?         sí         sted inmunocomprometidos o está tomando alguna medicina que le afecta el sistema inmunológico                                                                                           | 57 |
| No *¿Tien reacció terapia cuna C comida alergia: lente oo No *¿Tien No *¿Tien No *¿Es u No                            | Sí         e usted alguna reacción alérgica (incluyendo<br>in alérgica severas) no relacionadas a vacunas,<br>s inyectables, componentes de mRNA de la va-<br>OVID-19 (incluyendo PEG), o polisorbatos, como<br>i, animales, veneno, o alergias ambientales, o<br>s a medicamentos orales (incluyendo el equiva-<br>ral de un medicamento inyectable)?         sí         e alguna enfermedad moderada o aguda?         sí         si         etalguna desorden sanguinea o toma un anticoagulante?         sí         sted inmunocomprometidos o está tomando alguna medicina que le afecta el sistema inmunológico<br>sí                                                                          | 52 |
| No *¿Tien reacció terapia cuna C comida alergia: lente oo No *¿Tien No *¿Tien No *¿Tien No *¿Es u No *¿Carg           | Sí         e usted alguna reacción alérgica (incluyendo<br>in alérgica severas) no relacionadas a vacunas,<br>s inyectables, componentes de mRNA de la va-<br>OVID-19 (incluyendo PEG), o polisorbatos, como<br>i, animales, veneno, o alergias ambientales, o<br>s a medicamentos orales (incluyendo el equiva-<br>ral de un medicamento inyectable)?         sí         e alguna enfermedad moderada o aguda?         sí         e alguna desorden sanguinea o toma un anticoagulante?         sí         sted inmunocomprometidos o está tomando alguna medicina que le afecta el sistema inmunológico<br>sí         ga papinefrina para tratar emergencias de anafilaxia?                       | 5? |
| No *¿Tien reaccić terapia cuna C comida alergia: lente ou No *¿Tien No *¿Tien No *¿Tien No *¿Es u No *¿Carg No *      | Sí         e usted alguna reacción alérgica (incluyendo<br>in alérgica severas) no relacionadas a vacunas,<br>s inyectables, componentes de mRNA de la va-<br>OVID-19 (incluyendo PEG), o polisorbatos, como<br>i, animales, veneno, o alergias ambientales, o<br>s a medicamentos orales (incluyendo el equiva-<br>ral de un medicamento inyectable)?         Sí         e alguna enfermedad moderada o aguda?         Sí         e alguna desorden sanguinea o toma un anticoagulante?         Sí         sted inmunocomprometidos o está tomando alguna medicina que le afecta el sistema inmunológico<br>sí         sí         gi         pa epinefrina para tratar emergencias de anafilaxia?  | 52 |
| No *¿Tien reacció terapia cuna C comida alergia: lente o No *¿Tien No *¿Tien No *¿Tien No *¿Carg No *                 | Sí         e usted alguna reacción alérgica (incluyendo<br>in alérgica severas) no relacionadas a vacunas,<br>is inyectables, componentes de mRNA de la va-<br>OVID-19 (incluyendo PEG), o polisorbatos, como<br>i, animales, veneno, o alergias ambientales, o<br>is a medicamentos orales (incluyendo el equiva-<br>ral de un medicamento inyectable)?         Sí         e alguna enfermedad moderada o aguda?         Sí         e alguna desorden sanguinea o toma un anticoagulante?         Sí         sted inmunocomprometidos o está tomando alguna medicina que le afecta el sistema inmunológico<br>sí         a epinefrina para tratar emergencias de anafilaxia?                       | 57 |
| No *¿Tien reacció terapia cuna C comida alergia: lente o No *¿Tien No *¿Tien No *¿Tien No *¿Carg No *¿Carg No *¿Ha tt | Sí         e usted alguna reacción alérgica (incluyendo<br>in alérgica severas) no relacionadas a vacunas,<br>is inyectables, componentes de mRNA de la va-<br>OVID-19 (incluyendo PEG), o polisorbatos, como<br>i, animales, veneno, o alergias ambientales, o<br>is a medicamentos orales (incluyendo el equiva-<br>ral de un medicamento inyectable)?         Sí         e alguna enfermedad moderada o aguda?         Sí         e alguna desorden sanguinea o toma un anticoagulante?         Sí         sted inmunocomprometidos o está tomando alguna medicina que le afecta el sistema inmunológico<br>sí         a epinefrina para tratar emergencias de anafilaxia?         Sí         sí | 52 |

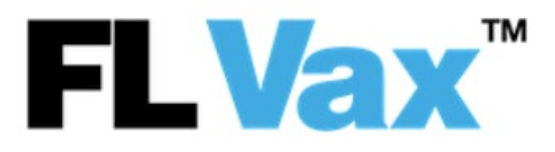

- b. Sus respuestas a estas preguntas definirán su nivel de riesgo ante la vacuna, y el tiempo sugerido para permanecer en observación después de vacunarse.
- c. Haga clic en *Next* [Siguiente].

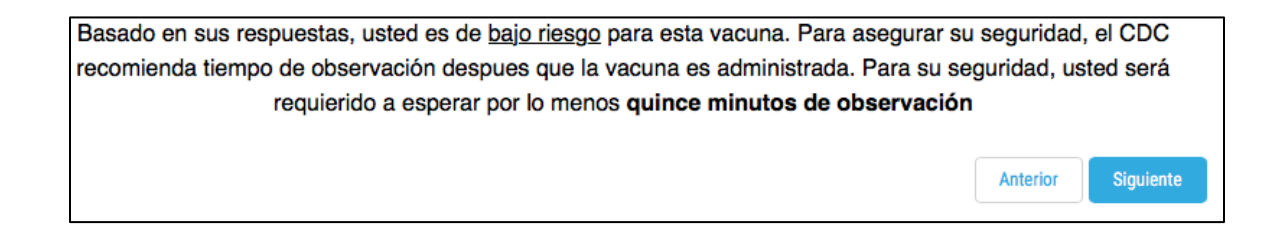

# Paso 8: Seleccione Arrive at a site at any time of your choice [Acudir a un centro a la hora de su preferencia].

- a. El número de vacunas es limitado, no se puede garantizar que habrá suficientes vacunas cuando usted llegue.
- b. Haga clic en *Next* [Siguiente].

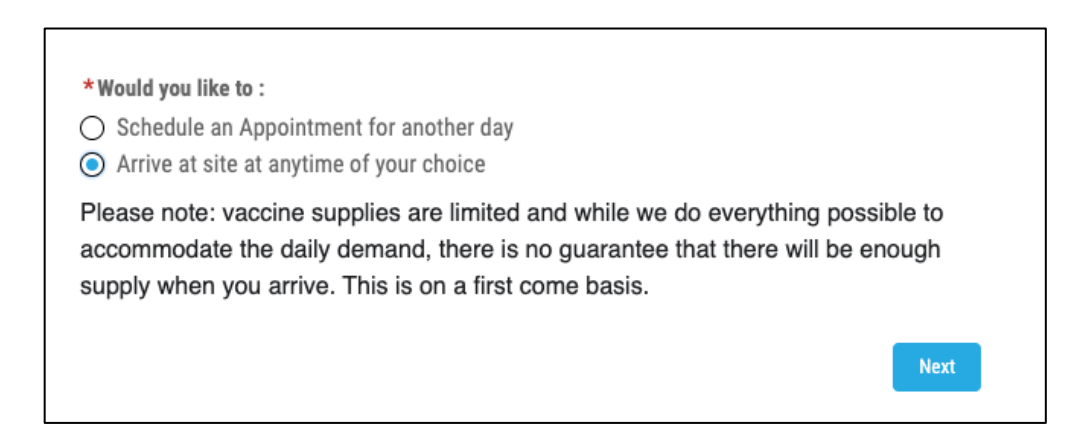

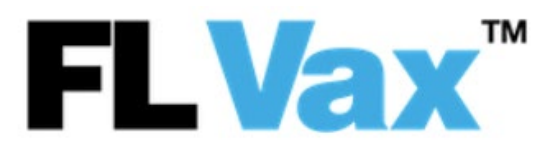

c. Por favor imprima esta página o tome una imagen de pantalla y traiga su identificación
 de paciente [Patient ID, PID] y el código QR al centro de vacunación.

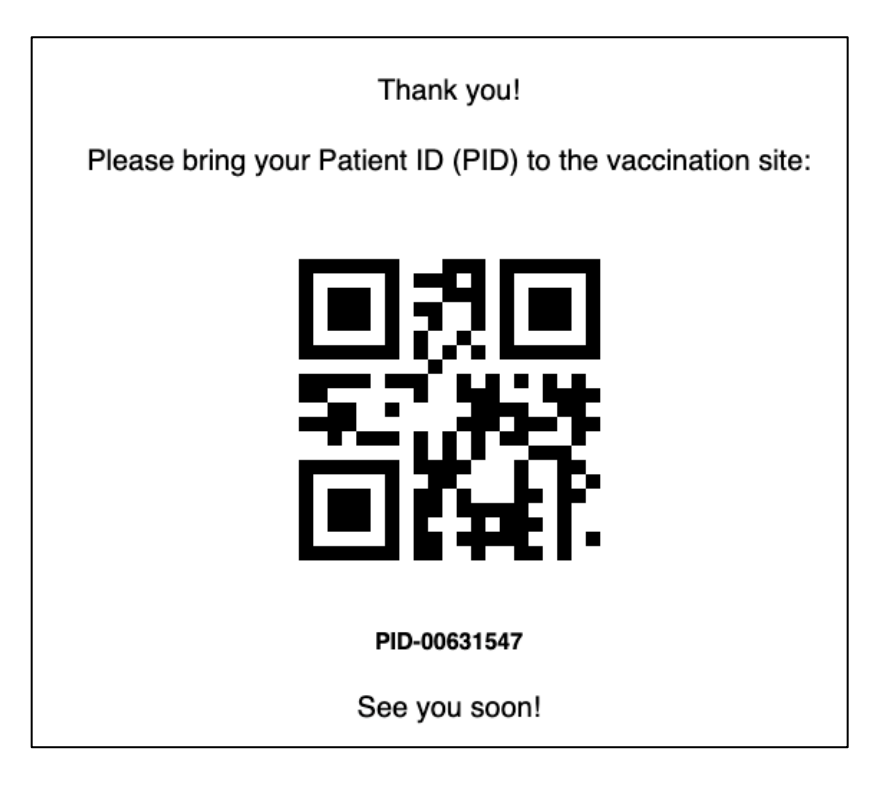

Si desea agendar una cita, seleccione Schedule an appointment for another day [Programar una cita para otro día].

 Aunque existe un número limitado de citas diarias, usted puede acudir en cualquier momento durante el día de su cita. La confirmación de una cita garantiza que se separe una vacuna para usted.

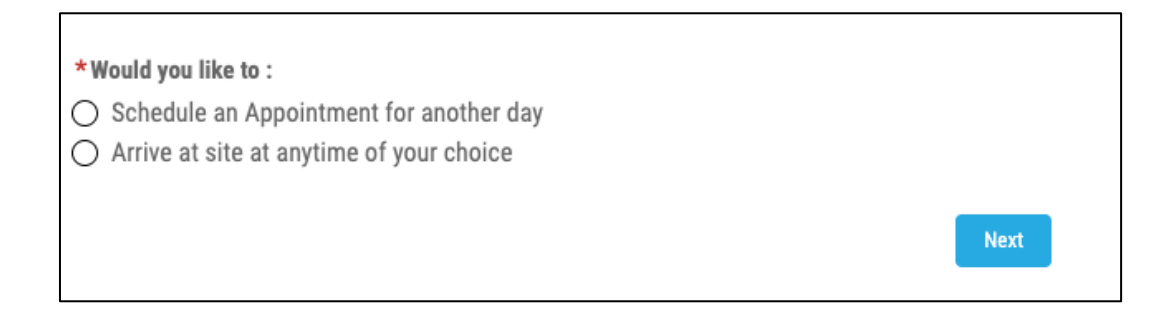

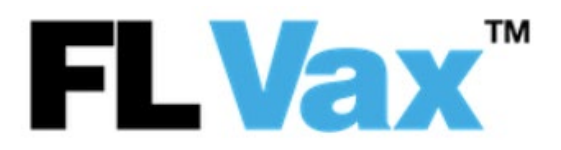

| <ul> <li>*Would you like to :</li> <li>Schedule an Appointment for another day</li> <li>Arrive at site at anytime of your choice</li> </ul>                                                                                                    |
|----------------------------------------------------------------------------------------------------|
| Please Note: While there is a limited amount of daily appointments, you may arrive<br>at any time throughout the day of your appointment and you will be guaranteed a<br>vaccine an appointment confirmation ensures that a vaccine is set aside for you.<br>Daily appointments are limited. Scheduling an appointment ensures a vaccination<br>is set aside for you on a particular day. You will receive an appointment<br>confirmation after you've successfully completed the appointment process. |

Paso 9: Seleccione su centro de preferencia para su cita.

a. Haga clic en Next [Siguiente].

| Start Over |                                        |                                                                 |
|------------|----------------------------------------|-----------------------------------------------------------------|
|            |                                        | Next >                                                          |
|            | Selected N                             | liami Dade College South                                        |
| Map Sate   | llite                                  | Choose A Location That Is Best For You (1)                      |
|            | ×<br>Miami Dade College South          | Miami Dade College South<br>11011 SW 104 Street, Miami, Florida |
|            | Address:<br>11011 SW 104 Street, Miami | *                                                               |
|            | Ŷ                                      | +                                                               |

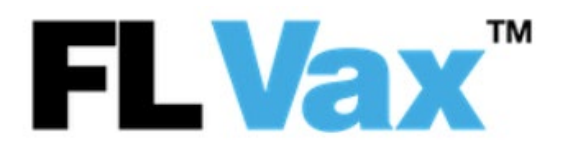

Paso 10: En el menú desplegable, seleccione la fecha y hora de preferencia para su cita.

|                   | Change Location |
|-------------------|-----------------|
| Select Date       |                 |
| February 25, 2021 | ~               |
| 3:00 PM           |                 |
|                   |                 |
|                   | Change Location |
| Select Date       |                 |
| Echrupry 25, 2021 |                 |
| February 26, 2021 |                 |
| February 27, 2021 |                 |

Paso 11: Revise su elección con respecto a su cita.

- a. Haga clic en Cancel [Cancelar] para elegir otra fecha y hora.
- b. Haga clic en *Confirm Selection* [Confirmar elección] para continuar

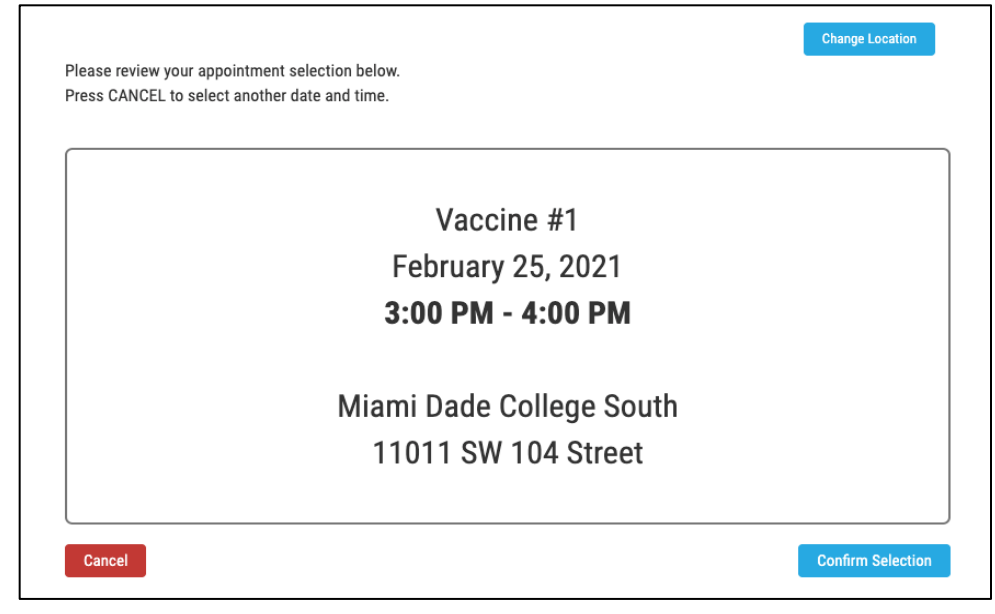

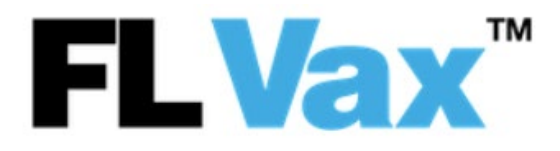

- Paso 12: Por favor imprima o tome una imagen de pantalla de esta página y muestre el código QR durante su cita agendada.
  - a. Por favor recuerde traer su licencia de conducción o factura de servicios públicos de Florida para verificar su residencia en el estado.

| Appointment #1                                           |
|----------------------------------------------------------|
| CDR00919450<br>karen ztest71<br>PID: PID-00631543        |
| <b>CDR00919450</b><br>karen ztest71<br>PID: PID-00631543 |
| karen ztest71<br>PID: PID-00631543                       |
| PID: PID-00631543                                        |
|                                                          |
| February 25, 2021 3:00PM - 4:00PM                        |
| Miami Dade College South                                 |
| 11011 SW 104 Street                                      |
| Miami, FL 33176                                          |